## HOW TO DEFINE ACCESS GROUP CODES & DESCRIPTIONS IN BANNER SIS Access Group Code Validation Form (GTVSEGC)

### General:

The Access Group Code Validation Form is used to define codes and descriptions for access groups.

## Check List:

Before you proceed, you must have the following information:

A logical naming convention for the access group codes

**Remember:** The bottom left of the form displays errors and warnings. This area is referred to as the auto-hint line and should be consulted if you are experiencing any problems. Even if you are not experiencing difficulties you should always keep an eye on this bar, especially if you are updating fields, as it provides important information such as warnings and errors that do not necessarily block your progress.

# Accessing the "Access Group Validation Form" (GTVSEGC)

Type the name of the form GTVSEGC in the Direct Access field.

The adjacent screen will appear:

**Note:** Numbers have been added to the adjacent form to help find and identify the different fields. These numbers correspond to the table below, which defines or explains each field's purpose.

In the table below, text inside {} brackets refer to Banner functions that are performed with buttons, menu items, or keystrokes.

#### How to insert a record:

There are two ways to insert a record 1) Click on "**Record**" from the main menu, then choose "**Insert**".

2) Scroll down to the last record and press the down arrow on your keyboard.

Once you have created a blank row enter the required information and **save** the record.

| <b>4.≻₽</b> ₽ | Code 1.   | ation Form GTVSEGE 4.0 (BANSES) |                    |
|---------------|-----------|---------------------------------|--------------------|
|               | Code 1.   | Description                     |                    |
|               | Code 1.   | Description 2.                  |                    |
|               | Code (1.) | Description (2,)                |                    |
|               | E ADTA    |                                 | Activity Date (3.) |
|               | P_APITS   | Faculty of Arts                 | 19-SEP-2001        |
|               | F_GRAD    | Graduate Faculty                | 19-SEP-2001        |
|               | D_HIST    | History Department              | 19-SEP-2001        |
| -             | D_MATH    | Math Department                 | 19-5EP-2001        |
|               | D_ARAR    | Art History and Archaeology     | 19-SEP-2001        |
|               | C_MAC     | MacDonald Campus                | 19-5EP-2001        |
|               | C_123     | Any Campus EXCEPT Distance Ed.  | 19-SEP-2001        |
|               | F_ARTSCI  | Faculties of Arts and Science   | 20-SEP-2001        |
|               | F_MGMT    | Faculty of Management           | 20-SEP-2001        |
|               | F_EDUC    | Faculty of Education            | 20-SEP-2001        |
|               | D_ARCH    | Architecture Department         | 20-SEP-2001        |
|               | D_CHEN    | Chemical Engineering            | 20-SEP-2001        |
|               | D_CIVI    | Civil Engineering               | 20-SEP-2001        |
|               | D_ELEC    | Electrical Engineering          | 20-SEP-2001        |
|               | F_ENGG    | Faculty of Engineering          | 20-SEP-2001        |

| Req'd | #  | Field         | Action | Reaction | Explanation/Description        | Related Documentation |
|-------|----|---------------|--------|----------|--------------------------------|-----------------------|
|       | 1. | Code          |        |          | VBS access group code. Once    |                       |
|       |    |               |        |          | defined and saved, an access   |                       |
|       |    |               |        |          | group code cannot be changed.  |                       |
|       | 2. | Description   |        |          | VBS access group description.  |                       |
|       |    |               |        |          | The description can be changed |                       |
|       |    |               |        |          | at any time.                   |                       |
|       | 3. | Activity Date |        |          | System maintained date. Date   |                       |
|       |    | 5             |        |          | changes when a record is added |                       |

Created on 10/12/2001 9:38 AM Created by Rebecca Sinclair-Smith GTVSEGC.doc Last edited on October 12, 2001 Last printed 6/18/2002 10:09 AM Page 2 of 3

| Req'd | #  | Field | Action                                                               | Reaction                                                                                                    | Explanation/Description        | Related Documentation |
|-------|----|-------|----------------------------------------------------------------------|----------------------------------------------------------------------------------------------------|--------------------------------|-----------------------|
|       |    |       |                                                                      |                                                                                                    | changes when a record is added |                       |
|       |    |       |                                                                      |                                                                                                    | or updated. Display only.      |                       |
|       | 4. |       | <b>Save</b> the record by pressing F10 or clicking on the save icon. | If the save is performed<br>successfully, the auto-<br>hint line will display the<br>following message:<br><i>Transaction complete: I</i><br><i>records applied and</i><br><i>saved.</i> |                                |                       |